## TUTORIAL PUBLIKASI EKONOMI DEWANTARA

1. Masuk ke "http://jurnalfe.ustjogja.ac.id"

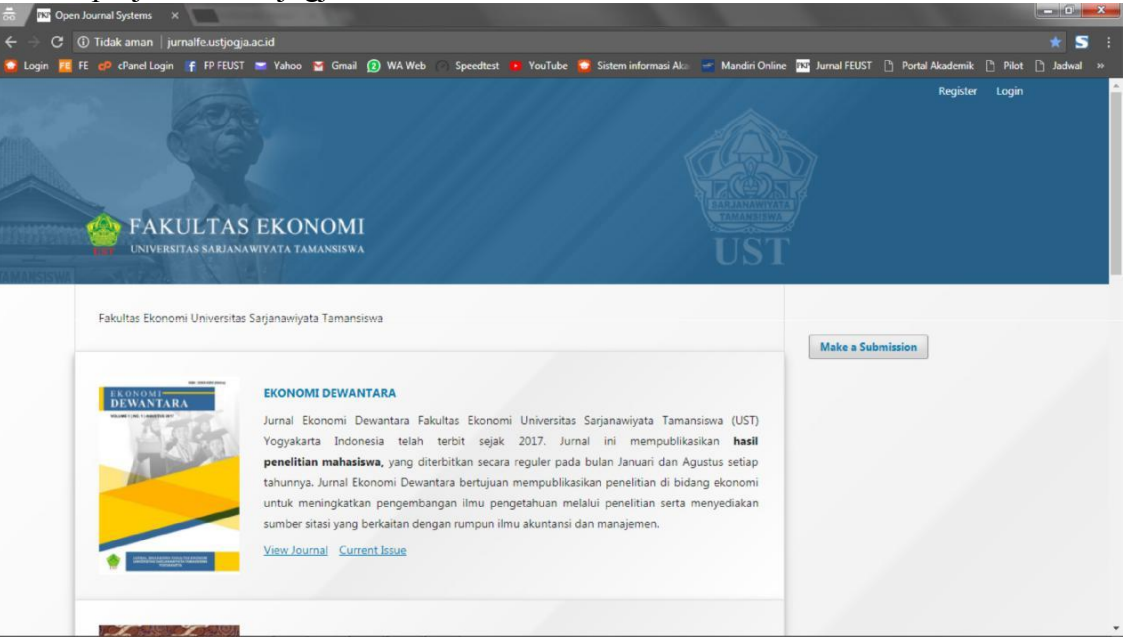

2. Masuk ke "EKONOMI DEWANTARA"

| 👼 🖉 No Open Journal Systems 🛛 🗙 👘 | And the second second se |                                                                                                    |                                          | - 0 ×      |
|-----------------------------------|----------------------------------------------------------------------------------------------------|----------------------------------------------------------------------------------------------------|------------------------------------------|------------|
| 🗧 🔶 C 🕕 Tidak aman 🛛 jurnalfe     | ustjogja.ac.id                                                                                                    |                                                                                                    |                                          | * 5 :      |
| 😭 Login 🧰 FE 🕐 cPanel Login 📑 f   | P FEUST 📼 Yahoo 🍯 Gmail 😰 WA Web 🔿 Speedtest 😐 Y                                                                                                    | YouTube 👩 Sistem informasi Aka 📑 Mandiri Online                                                                                                    | 📧 Jurnal FEUST 🗋 Portal Akademik 🗋 Pilot | 🗋 Jadwal » |
|                                   | TAS EKONOMI<br>Arjanawiyata tamansiswa                                                                                                    |                                                                                                    | Register Login                           |            |
| Fakultas Ekonomi Un               | versitas Sarjanawiyata Tamansiswa<br>Pilih EKor<br>EKONOMI DEWANTAR                                                                                                    | nomi Dewantara                                                                                                    | Make a Submission                        |            |
|                                   | Jurnal Ekonomi Dewantara Faultas Ekonomi Ur<br>Yogyakarta Indonesia telah nichit sejak 20<br>penelitian mahasiswa, yang diterbikan secara reg<br>tahunnya. Jurnal Ekonomi Dewantari bertujuan me<br>untuk meningkatkan pengembang ni ilmu pengeta<br>sumber sitasi yang berkaitan dengan rumpun ilmu al                                                                                                    | niversitas Sarjanawiyata Tamansiswa (UST)<br>17. Jumal ini mempublikasikan <b>hasil</b><br>uler pada bulan Januari dan Agustus setiap<br>mpublikasikan penelitian di bidang ekonomi<br>huan melalui penelitian serta menyediakan<br>kuntansi dan manajemen. |                                          |            |
|                                   | View Journal Current Issue                                                                                                    |                                                                                                    |                                          |            |

3. Klik "Register"

| 🗧 🕘 C 🔞 Tidak aman   jurnalfe.ustjogja.acid/index.php/sje                                                                | ☆ <b>5</b> :                                             |
|----------------------------------------------------------------------------------------------------|----------------------------------------------------------|
| 🧕 Login 🧧 FE 🧔 cPanel Login 🦷 FP FEUST 📼 Yahoo 😭 Gmail 🚯 WA Web 🕥 Speedtest 🤨 YouTube 🧕 Sistem informasi Aka 📹 Mandiri O | nline 🕅 Jurnal FEUST 🗋 Portz Akaden 🔭 🗋 Pilot 🗋 Jadwal 😕 |
| Klik                                                                                                    | Register (Register Login                                 |
| Current Archives About +                                                                                                 | Q Search                                                 |
| E ARLANAW<br>TAMANSU                                                                                                    |                                                          |
| EKONOMI DEWANTARA                                                                                                    |                                                          |
|                                                                                                    | 1                                                        |
| MANSISWA BERKER A SECOND                                                                                                 |                                                          |
|                                                                                                    |                                                          |
| Current Issue                                                                                                    | Make a Submission                                        |
| Vol 1 No 1 (2017): EKONOMI DEWANTARA Vol. 1 No. 1 AGUSTUS 2017                                                           |                                                          |
|                                                                                                    | Language                                                 |
| Published: 2017-12-04                                                                                                    | English                                                  |
|                                                                                                    | Bahasa Indonesia                                         |
|                                                                                                    |                                                          |
| Articles                                                                                                    |                                                          |
| DENGADI HI MODERNISASI SISTEM ADMINISTRASI DERDA IAKAN SANKSI DERDA IAKAN TERHADAR KERATI HAN WA IIR                     | Information                                              |
| PAJAK ORANG PRIBADI                                                                                                    | For Readers                                              |
| Ardhi Rahman                                                                                                    | For Authors                                              |
|                                                                                                    | For Librarians                                           |
| DENCADUL DUDAVA ODCANICASI DANI MOTBUASI KEDIA TEDUADAD KINEDIA DECAMUAT                                                 |                                                          |

## 4. Isi data Profile seperti instruksi di bawah ini:

| EKONOMI DEWANTAR                    | A                                                                                         |                                  |
|-------------------------------------|-------------------------------------------------------------------------------------------|----------------------------------|
| Current Archives About -            |                                                                                           | Q Search                         |
| In fairman                          |                                                                                           |                                  |
| - Start & Kep /                     |                                                                                           |                                  |
| Home / Register                     |                                                                                           |                                  |
|                                     |                                                                                           | Make a Submission                |
| Profile                             |                                                                                           |                                  |
| Yhoga                               | Nama depan                                                                                | Language                         |
|                                     |                                                                                           | English                          |
| Middle Name                         | Nama tengah (jika ada)                                                                    | Bahasa Indonesia                 |
| lieu                                | Nama tengan (jika ada)                                                                    |                                  |
| Last Name *                         | Nama terakhir, jika nama hanya satu                                                       | kata Information                 |
| Pratama                             | maka isikan nama depan                                                                    | For Readers                      |
| Affiliation *                       |                                                                                           | For Authors                      |
| Universitas Sarjanawiyata Tamansiwa | Isikan: Universitas Sarjanawiyata Tam                                                     | nansiswa <sub>r Librarians</sub> |
|                                     |                                                                                           |                                  |
| Country *                           | Isikan: Indonesia                                                                         |                                  |
|                                     |                                                                                           | Pembaca                          |
| Landa                               |                                                                                           | Pageviews: 799                   |
| Eogin                               |                                                                                           | A PLAG COUNCIL                   |
| yhoga.pratama@yhoga-hp.com          | Pastikan diisi email yang AKTIF                                                           |                                  |
|                                     |                                                                                           |                                  |
| Username *                          | Buat Username yang mudah diingat                                                          |                                  |
|                                     | buat osername yang maaan amgat                                                            |                                  |
| Password *                          | Durat Deserved up a modele different                                                      |                                  |
|                                     | Buat Password yang mudan diingat                                                          |                                  |
| Repeat password *                   |                                                                                           |                                  |
|                                     |                                                                                           |                                  |
|                                     | LCENTANG                                                                                  |                                  |
| Would you be willing to review      | w submissions to this journal?                                                            |                                  |
| Yes, request the Reviewer role.     |                                                                                           |                                  |
| nervewing interests                 |                                                                                           |                                  |
|                                     |                                                                                           |                                  |
| Klik "Regi                          | ster"                                                                                     |                                  |
| Register                            |                                                                                           |                                  |
|                                     |                                                                                           |                                  |
| $\smile$                            |                                                                                           |                                  |
|                                     |                                                                                           |                                  |
|                                     |                                                                                           |                                  |
|                                     |                                                                                           |                                  |
|                                     |                                                                                           |                                  |
| This                                | work is licensed under a <u>Creative Commons Attribution-NonCommercial-ShareAlike 4</u> . | 0 International License.         |

5. Klik "Make a Submission"

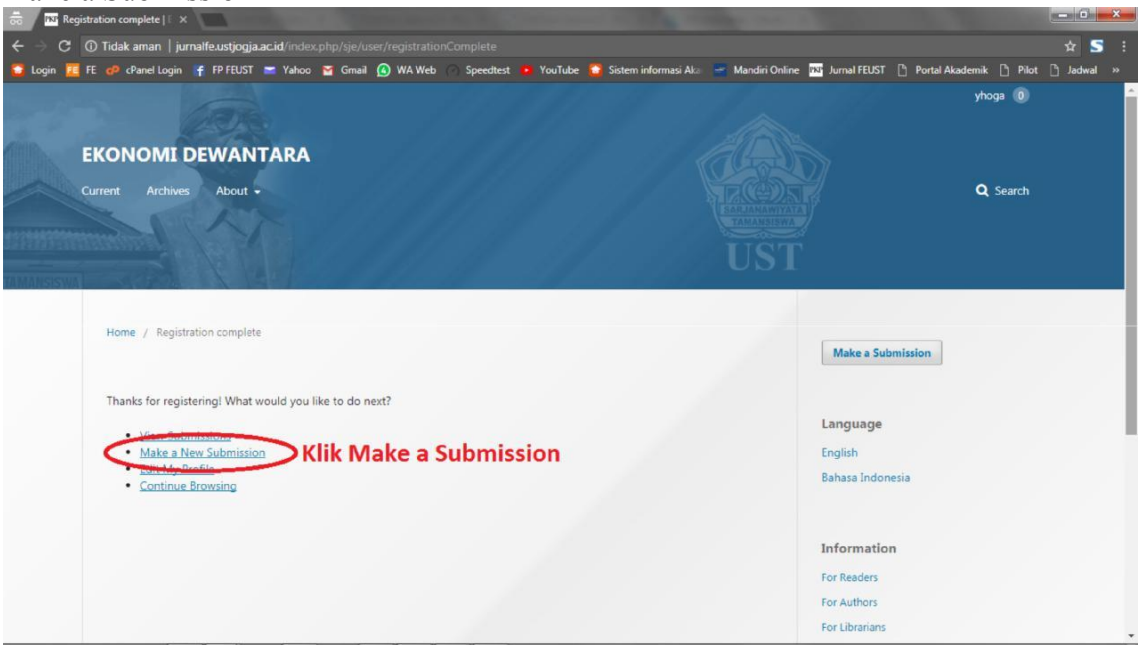

6. Isi sub bagian "Start" seperti di bawah ini:

| EKONOMI DEWANTARA |                                                                                                    | English             | View Site           | 🔺 yhoga    |
|-------------------|----------------------------------------------------------------------------------------------------|---------------------|---------------------|------------|
|                   | Submit an Article<br>1. Start 2. Upload Submission 3. Enter Metadata 4. Confirmation 5. Next Steps                                                                                                    |                     |                     |            |
| Tasks             |                                                                                                    |                     |                     |            |
|                   | Submission Language                                                                                                    |                     |                     |            |
| Submissions       | Bahasa Indonesia · Pilih Bahasa Indone                                                                                                    | sia                 |                     |            |
|                   | Supmissions in several languages are accepted. Choose the primary language of the<br>submission from the periods are below.                                                                                                    |                     |                     |            |
|                   | Section *                                                                                                    |                     |                     |            |
|                   | Articles • Pilih Articles                                                                                                    |                     |                     |            |
|                   | Additions must be submitted to one of the journal's sections. *                                                                                                    |                     |                     |            |
|                   | Submission Requirements                                                                                                    |                     |                     |            |
|                   | The submission has not been previously published, nor is it before another journal for consideration (or an explanation has been pro                                                                                              | ovided in Commer    | nts to the Editor). |            |
|                   | The submission file is in OpenOffice. Microsoft Word, or RTF document file format.                                                                                                    |                     |                     |            |
|                   | <ul> <li>Where available, URLs for the references have been provided.</li> <li>The test is inclusioned upon a 12 mint forthermology it line rather than underlining (except with UR) addressed) and all illustrations.</li> </ul> | us fourse and t     | blac are placed     | within the |
|                   | Interext is single-spaced: uses a 12-point ront: employs italics, rather than underlining (except with UKL addresses); and all illustration text at the appropriate points, rather than at the end.                               | ns, figures, and ta | ibles are placed w  | vitnin the |
|                   | The text adheres to the stylistic and bibliographic requirements outlined in the Author Guidelines.                                                                                                    |                     |                     |            |
|                   | Vdi centang semua                                                                                                    |                     |                     |            |
|                   | Comments for the Editor                                                                                                    |                     |                     |            |
|                   |                                                                                                    |                     |                     | _          |
|                   |                                                                                                    |                     |                     |            |
|                   |                                                                                                    |                     |                     |            |
|                   |                                                                                                    |                     |                     |            |
|                   |                                                                                                    |                     |                     |            |
|                   |                                                                                                    |                     |                     |            |
|                   |                                                                                                    |                     |                     |            |
|                   |                                                                                                    |                     |                     |            |
|                   | Privacy Statement<br>The space and emil addresses estand is this issues tils will be used exclusively for the stated supports of this issues) and will not be                                                                     | mada available f    | or any other pure   |            |
|                   | any other sody                                                                                                    | made available in   | any other purp      | IOSE OF TO |
|                   | Klik "Save and Continue"                                                                                                    |                     |                     |            |
|                   | Save and continue Cancel                                                                                                    |                     |                     |            |
|                   |                                                                                                    |                     |                     |            |
|                   |                                                                                                    |                     |                     |            |
|                   | * Denotes required field                                                                                                    |                     |                     |            |
|                   | and second subject on the second                                                                                                    |                     |                     |            |
|                   |                                                                                                    |                     |                     |            |
|                   |                                                                                                    | powered by O        | JS   Open Journa    | al Systems |
|                   |                                                                                                    | PKP   PUBL          | IC KNOWLEDGE        | PROJECT    |

7. Isi sub bagian "Upload Submission" seperti di bawah ini:

| 👼 🛛 🔤 Submit an Article                        | ×              |                                                                                                    | _ D <mark>_</mark> X |
|------------------------------------------------|----------------|----------------------------------------------------------------------------------------------------|----------------------|
| $\leftrightarrow$ $\rightarrow$ C 🛈 Tidak aman | jurnalfe.ustjo | gja.ac.id/index.php/sje/submission/wizard/2?submissionId=353#step-2                                                                | ☆ 🎦 🗄                |
| 🖸 Login 🧾 FE 🍻 cPanel Lo                       | ogin 📑 FP FEU: | ST 📼 Yahoo 🍯 Gmail 🚯 WA Web 🕜 Speedtest 🙇 YouTube 🔂 Sistem informasi Aka 🚍 Mandiri Online 📧 Jurnal FEUST 🗋 Portal Akademik 🗋 Pilot | 🗋 Jadwal »           |
| EKONOMI DEWANTARA 🔫                            |                | 🛛 English 💿 View Si                                                                                                    |                      |
|                                                | Submit         | Upload Submission File                                                                                                    |                      |
| UST                                            | 1. Star        | 1. Upload File 2. Review Details 3. Confirm Pilih "Article Text"                                                                   |                      |
| Tasks 👔                                        |                |                                                                                                    |                      |
| Submissions                                    | s C            | Article Component * Q. Search Up                                                                                                   |                      |
|                                                |                |                                                                                                    |                      |
|                                                | $\langle$      | Drag and drop a file here to begin upload Upload File                                                                              |                      |
|                                                | Save at        | Continue Carel Upload File naskah publikasi                                                                                        |                      |
|                                                |                | Klik "Continue"                                                                                                    |                      |
|                                                |                |                                                                                                    |                      |
|                                                |                |                                                                                                    |                      |
|                                                |                |                                                                                                    |                      |

8. Jika File yang di upload sudah benar klik "Continue"

| 📅 / 🔤 Submit an Article | ×                                                                                                    |                                          |
|-------------------------|----------------------------------------------------------------------------------------------------|------------------------------------------|
| 🗧 🔶 C 🕕 Tidak aman      | n   jurnalfe.ustjogja.ac.id/index.php/sje/submission/wizard/2?submissionId=353#step-2                               | ☆ 5 :                                    |
| 🔁 Login 📜 FE 🧬 cPanel L | Login 🤺 FP FEUST 🔤 Yahoo 🎽 Gmail 🙆 WA Web 🕜 Speedtest 😐 YouTube 📮 Sistem informasi Aka 🚍 Mandiri Online 🔤 Jurnal FE | UST 🗋 Portal Akademik 📑 Pilot 📑 Jadwal » |
| EKONOMI DEWANTARA       |                                                                                                    | 🛛 English 🐵 View Site 💧 yhoga            |
| és.                     | Submit Upload Submission File                                                                                       | ×                                        |
| UNI                     | L. Star 1. Upload File 2. Review Details 3. Confirm                                                                 |                                          |
| Tasks 🔕                 | Sub yhoga, Author, t kecil.jpg 🖉 Edit                                                                               | O Search Unload Elle                     |
| Submissions             | Jika File sudah benar Klik "Continue"                                                                               | C Connect Operation                      |
|                         | Continue Cased<br>Save antinue of                                                                                   |                                          |
|                         |                                                                                                    |                                          |

9. File telah berhasil ditambahkan, Klik "Continue"

| 55 Nor Submit an Article | × 🔼                                                                                                    |                                      |
|--------------------------|----------------------------------------------------------------------------------------------------|--------------------------------------|
| ← → C ① Tidak aman       | jurnalfe.ustjogja.ac.id/index.php/sje/submission/wizard/2?submissionId=353#step-2                                                                                                    | ☆ 5 :                                |
| 🔁 Login 🧮 FE 🧀 cPanel I  | login 🦷 FP FEUST 🔤 Yahoo 🍸 Gmail 🙆 WA Web 🕐 Speedtest 🧕 YouTube 😨 Sistem informasi Aka 🚪 Mandiri Online 🔤 Jurnal FEUST                                                                                                    | 🗅 Portal Akademik 🗋 Pilot 📑 Jadwal 😕 |
| EKONOMI DEWANTARA        |                                                                                                    | 🖕 🥥 English 🐵 View Site 💧 yhoga      |
|                          | Submit Upload Submission File                                                                                                    |                                      |
| USI                      | 1. Upload File 2. Review Details 3. Confirm                                                                                                    |                                      |
| Tasks 🙆                  | File sudah ditambah                                                                                                    |                                      |
| Submissions              | Subm File Added                                                                                                    | Q. Search Upload File                |
|                          | and the second second sec |                                      |
|                          | Klik "Complete"                                                                                                    |                                      |
|                          | Save a Complete Cancel                                                                                                    |                                      |
|                          |                                                                                                    |                                      |
|                          |                                                                                                    |                                      |
|                          |                                                                                                    |                                      |
|                          |                                                                                                    |                                      |
|                          |                                                                                                    |                                      |

10. Sup bagian "Upload Submission" telah selesai, klik "Save and Continue"

| 🗧 🔆 🔿 🕐 🛈 Tidak aman   jurnalfeustjogja.ac.id/index.php/sje/submission/wizard/2?submission!d=353#step-2                                                                     | S            |
|----------------------------------------------------------------------------------------------------|--------------|
| 😴 Login 🧵 FE 🤣 cPanel Login 🧗 FP FEUST 📼 Yahoo 🖀 Gmail 👔 WA Web 🔿 Speedtest 🔨 YouTube 😴 Sistem informasi Aka 📟 Mandiri Online 🚾 Jurnal FEUST 🗅 Portal Akademik. 🗅 Pilot 🖒 J |              |
|                                                                                                    | val »        |
| EKONOMI DEWANTARA + O English • View Site                                                                                                    | yhoga        |
| Submit an Article           1. Start         2. Upload Submission         3. Enter Metadata         4. Confirmation         5. Next Steps                                   |              |
| Tasks 💿                                                                                                    |              |
| Submission Files Q Search Upload                                                                                                    |              |
| B 1050-1 yhoga, Author, t keciljpg     Article Text                                                                                                    |              |
| Save and continue<br>Klik "Save and Continue"                                                                                                    |              |
| powered by OJS   Open Journal<br>PKP   PUBLIC KNOWLEDGE P                                                                                                    | tems<br>JECT |

- 0 ×

11. Isi sub bagian "Enter Metadata" seperti di bawah ini, apabila ketika di klik muncul 2 kolom, mohon diisi kedua kolom tersebut.

12. Apabila data sudah yakin benar, Klik "Finish Submission".

| 👼 🕅 Submit an Article   | ×                                                                                                    |                                                                      |
|-------------------------|----------------------------------------------------------------------------------------------------|----------------------------------------------------------------------|
| ← → C 🛈 Tidak aman      | jurnalfe.ustjogja.ac.id/index.php/sje/submission/wizard/2?submissionId=353#step-2                                                                                                    | ☆ 5 :                                                                |
| 😋 Login 🧧 FE 🍻 cPanel l | ogin 🥑 FP FEUST 🍸 Yahoo 🍯 Gmail 🔕 WA Web 🔿 Speedtest 🙍 YouTube 🧯 Sistem informasi Aka 🛫 Mandiri Online 🚾 Jurnal FEUST                                                                                                    | 🗅 Portal Akademik 🗋 Pilot 🗋 Jadwal 🚿                                 |
| EKONOMI DEWANTARA 🔻     |                                                                                                    | 🛛 English 👁 View Site 🛔 yhoga                                        |
| USI                     | Submit an Article           1. Start         2. Upload Submission         3. Enter Metadata         4. Confirmation         5. Next Steps                                                                                                    |                                                                      |
| Tasks 🕕                 |                                                                                                    |                                                                      |
| Submissions             | Ver submission has been uploaded and is ready to be sent. You may go back to review and adjust any of the information you have ente<br>ready, click "Finish Submission<br>Finish Submission<br>Cancel<br>Apabila yakin data sudah benar,<br>Klik "Finish Submission" | red before continuing. When you are                                  |
|                         |                                                                                                    | powered by OJS   Open Journal Systems PKP   PUBLIC KNOWLEDGE PROJECT |

## 13. Klik "OK"

| 011                                              |                                                                      |                                                                                                    |                                                         |            |
|--------------------------------------------------|----------------------------------------------------------------------|----------------------------------------------------------------------------------------------------|---------------------------------------------------------|------------|
| 📅 🖉 🔤 Submit an Article                          | ×                                                                    | the second second second second second second second second second second second second second second second s | A COLUMN AND A                                          | - 0 ×      |
| $\leftrightarrow$ $\rightarrow$ C (i) Tidak aman | jurnalfe.ustjogja.ac.id/index.php/sje/s                              |                                                                                                    |                                                         | ☆ 🔽 🗄      |
| 🔁 Login 🧵 FE 🥔 cPanel L                          | .ogin 🦷 FP FEUST 🍸 Yahoo 🍯 Gmai                                      | I 🚫 WA Web 🕜 Speedtest 🧕 YouTube 📮 Sistem informasi Aka 📲                                                      | Mandiri Online 🔤 Jurnal FEUST 🕒 Portal Akademik 🌓 Pilot | 🖪 Jadwal » |
| EKONOMI DEWANTARA                                |                                                                      |                                                                                                    | 🖉 English 🐵 View St                                     |            |
|                                                  | Submit an Article                                                    | Confirm                                                                                                    | ×                                                       |            |
| UST                                              |                                                                      | Are you sure you wish to submit this article to the journal                                                    | al?                                                     |            |
| Tasks 👔                                          |                                                                      |                                                                                                    |                                                         |            |
| Submissions                                      | Your submission has been up add<br>ready, click "Finish Submission". |                                                                                                    | irmation you have entered before continuing. When y     |            |
|                                                  | Finish Submission Cancel                                             |                                                                                                    |                                                         |            |
|                                                  |                                                                      |                                                                                                    |                                                         |            |
|                                                  |                                                                      |                                                                                                    |                                                         |            |
|                                                  |                                                                      |                                                                                                    |                                                         |            |
|                                                  |                                                                      |                                                                                                    |                                                         |            |
|                                                  |                                                                      |                                                                                                    |                                                         |            |
|                                                  |                                                                      |                                                                                                    |                                                         |            |
|                                                  |                                                                      |                                                                                                    |                                                         |            |
|                                                  |                                                                      |                                                                                                    |                                                         |            |

## 14. Upload Naskah "SELESAI"

| EKONOMI DEWANTARA 🔻 |                                                                                                    | @ English                  | View Site                         | 🔺 yhoga              |
|---------------------|----------------------------------------------------------------------------------------------------|----------------------------|-----------------------------------|----------------------|
| USI                 | Submit an Article  1. Start 2. Upload Submission 3. Enter Metadata 4. Confirmation 5. Next Steps                                                                                                    |                            |                                   |                      |
| Tasks 🕕             |                                                                                                    |                            |                                   |                      |
| Submissions         | Submission complete<br>Thank you for your interest in publishing with EKONOMI DEWANTARA.                                                                                                    |                            |                                   |                      |
|                     | What Happens Next?                                                                                                    |                            |                                   |                      |
|                     | The journal has been notified of your submission, and you've been emailed a confirmation for your records. Once the they will contact you. For now, you can:  Review this submission Create a new submission Return to your dashboard | editor has reviev          | wed the submiss                   | ion,                 |
|                     |                                                                                                    |                            |                                   |                      |
|                     |                                                                                                    | powered by O<br>PKP   PUBL | JS   Open Journal<br>IC KNOWLEDGE | l Systems<br>PROJECT |

"Semoga Bermanfaat"